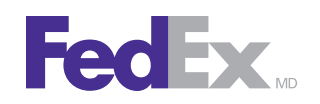

# Guide de démarrage de l'Administration des expéditions

Gestion des activités d'expédition de votre entreprise

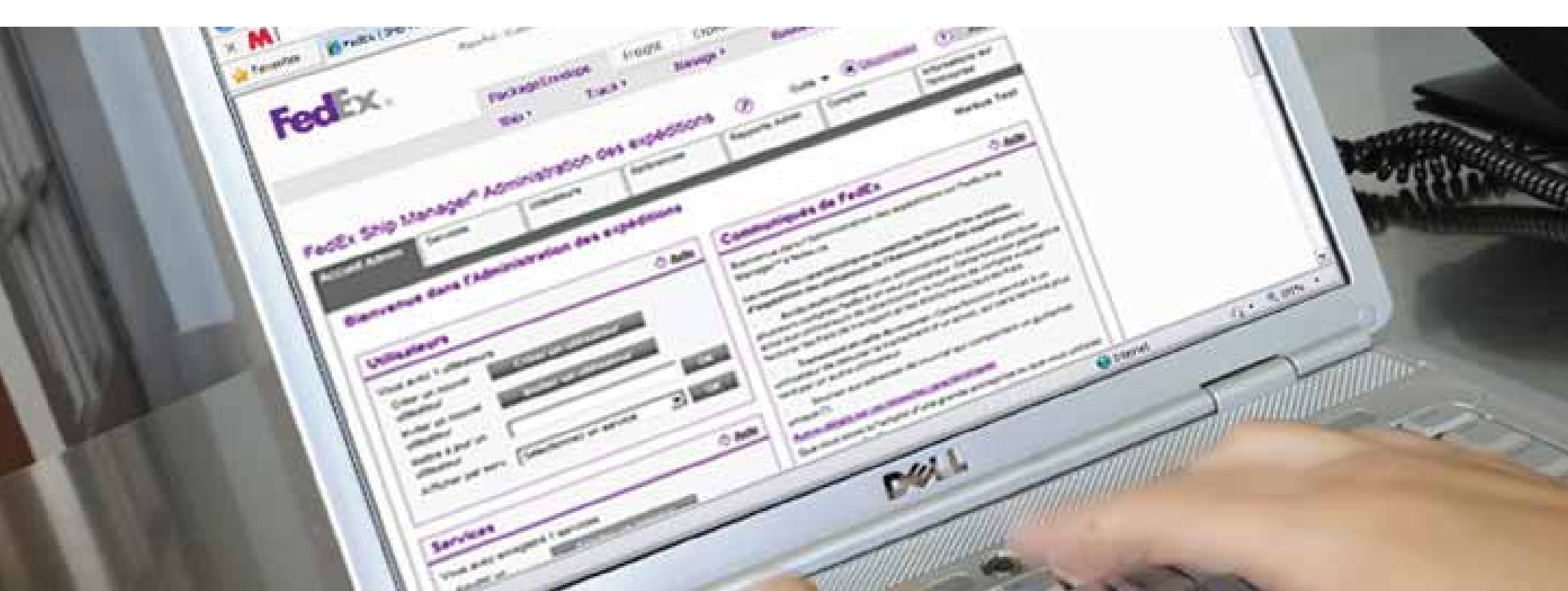

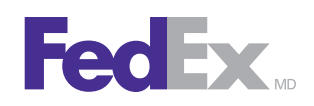

# Bienvenue dans l'Administration des expéditions

#### Qu'est-ce l'Administration des expéditions de FedEx Ship Manager™ à fedex.ca?

L'Administration des expéditions de FedEx Ship Manager à fedex. ca vous permet de gérer et de contrôler de façon centralisée les activités d'expédition globales et décentralisées de votre entreprise.

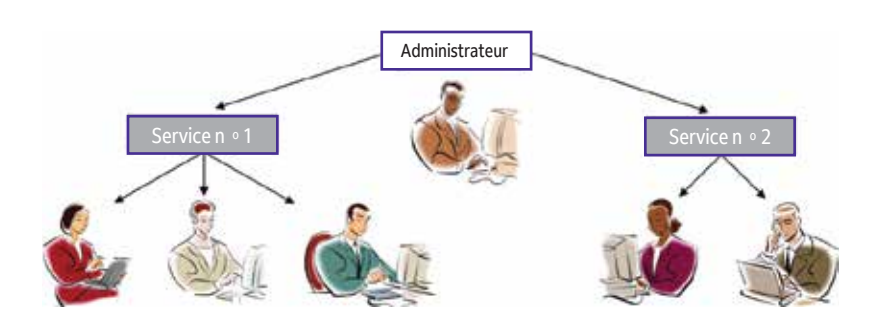

# Votre entreprise a-t-elle besoin de l'Administration des expéditions?

Désirez-vous :

- contrôler l'accès et l'utilisation des renseignements sur les comptes?
- gérer les expéditeurs de l'entreprise, ainsi que les services et les options auxquels ils peuvent accéder?
- affecter les dépenses aux bons centres de coûts?
- augmenter la visibilité des activités d'expédition de votre entreprise à tous les niveaux établissements, services et comptes?
- réduire la saisie de données reliées aux expéditions et les erreurs de facturation?
- profiter d'une solution d'expédition plus économique, rapide et fiable?
- créer des rapports personnalisés pour mieux contrôler les activités d'expédition de l'ensemble de l'entreprise?
- gérer le processus de facturation par zone de référence et validation de codes de coûts?

Si vous avez répondu par l'affirmative à l'une ou l'autre de ces questions, l'Administration des expéditions pourrait fort bien être la solution pour vous!

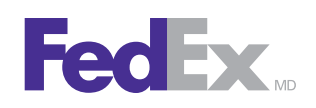

#### Administration des expéditions : contrôle et flexibilité

L'Administration des expéditions de FedEx Ship Manager à fedex.ca permet d'organiser et de contrôler le bassin d'expéditeurs de votre entreprise – soit les utilisateurs de l'Administration des expéditions – selon les besoins de votre compagnie.

- Utilisez le processus de création d'utilisateurs pour contrôler leur ID utilisateur, leur mot de passe et leur profil d'expédition.
- Utilisez le processus d'invitation des utilisateurs lorsque vous désirez qu'ils gèrent eux-mêmes leur ID utilisateur, leur mot de passe et le profil d'expédition.
- Réglez les paramètres des utilisateurs n'importe où dans le monde.
- Fournissez à un nouvel utilisateur ou à un utilisateur existant l'accès à de multiples numéros de compte.
- Réglez les paramètres de services qui utilisent différents numéros de compte ou centres de coûts.
- Attribuez un ou plusieurs numéros de compte à un service.
- Autorisez ou restreignez l'accès aux services FedE<sup>\*</sup>, personnalisez les options d'expédition, et réglez les paramètres par défaut aux niveaux des services et des utilisateurs.
- Réglez les contrôles de zones de référence pour jusqu'à quatre références, à des fins de facturation et d'imputation des dépenses.
- Créez, mandatez ou validez les renseignements entrés dans les zones de référence.
- Déterminez à l'avance à quel numéro de compte facturer les frais de transport et les droits/taxes.

#### Administration des expéditions : gestion et administration

- Utilisez les fonctions de recherche et de tri sur les pages Utilisateurs et Services pour rationaliser les tâches administratives.
- Importez des services, des utilisateurs et des références pour intégrer ou modifier rapidement des renseignements.
- Créez un carnet d'adresses centralisé avec jusqu'à 25 000 destinataires, et mettez-le si nécessaire à la disposition de tous les utilisateurs.
- Attribuez des privilèges d'administrateur à d'autres utilisateurs, pour déléguer des responsabilités et offrir un meilleur soutien.
- Attribuez des privilèges qui permettront aux utilisateurs de :
  - créer et d'expédier des envois en attente;
  - créer uniquement des envois en attente;
  - traiter des envois en attente d'autres utilisateurs.

#### Administration des expéditions : visibilité et surveillance

- Profitez d'une visibilité complète des activités d'expédition de multiples utilisateurs dans différents établissements de votre entreprise; vous saurez qui expédie quoi, quand, où et à quel prix.
- Recevez des avis d'utilisateurs qui font des envois au moyen des comptes de votre entreprise et qui ne sont pas gérés par vous.
- Accédez aux renseignements sur votre compte 24 heures par jour, sept jours par semaine.
- Créez et enregistrez des rapports d'expédition personnalisés et détaillés qui vous permettront de surveiller, de gérer et de mesurer les activités d'expédition de tous les utilisateurs, et ainsi mieux gérer vos coûts.

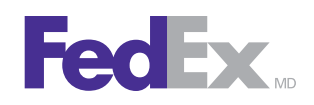

### Enregistrement dans l'Administration des expéditions de FedEx Ship Manager <sup>MC</sup> à fedex.ca

Lorsque vous enregistrez votre ou vos comptes dans l'Administration des expéditions de FedEx Ship Manager à fedex.ca, vous en devenez l'administrateur, et vous avez la possibilité de gérer les utilisateurs qui se servent de vos comptes pour leurs expéditions.

#### Ouverture d'un nouveau compte

Lorsque vous ouvrez un nouveau compte FedEx en ligne en utilisant votre carte de crédit, l'Administration des expéditions est automatiquement activée pour ce compte.

- 1. Rendez-vous sur fedex.ca et cliquez sur le lien **Enregistrez**vous sur fedex.ca .
- 2. Sélectionnez l'option Ouvrez un nouveau compte FedEx.
- 3. Remplissez le formulaire pour obtenir une ID utilisateur et un mot de passe, et entrez le numéro de votre carte de crédit pour ouvrir un compte FedEx.

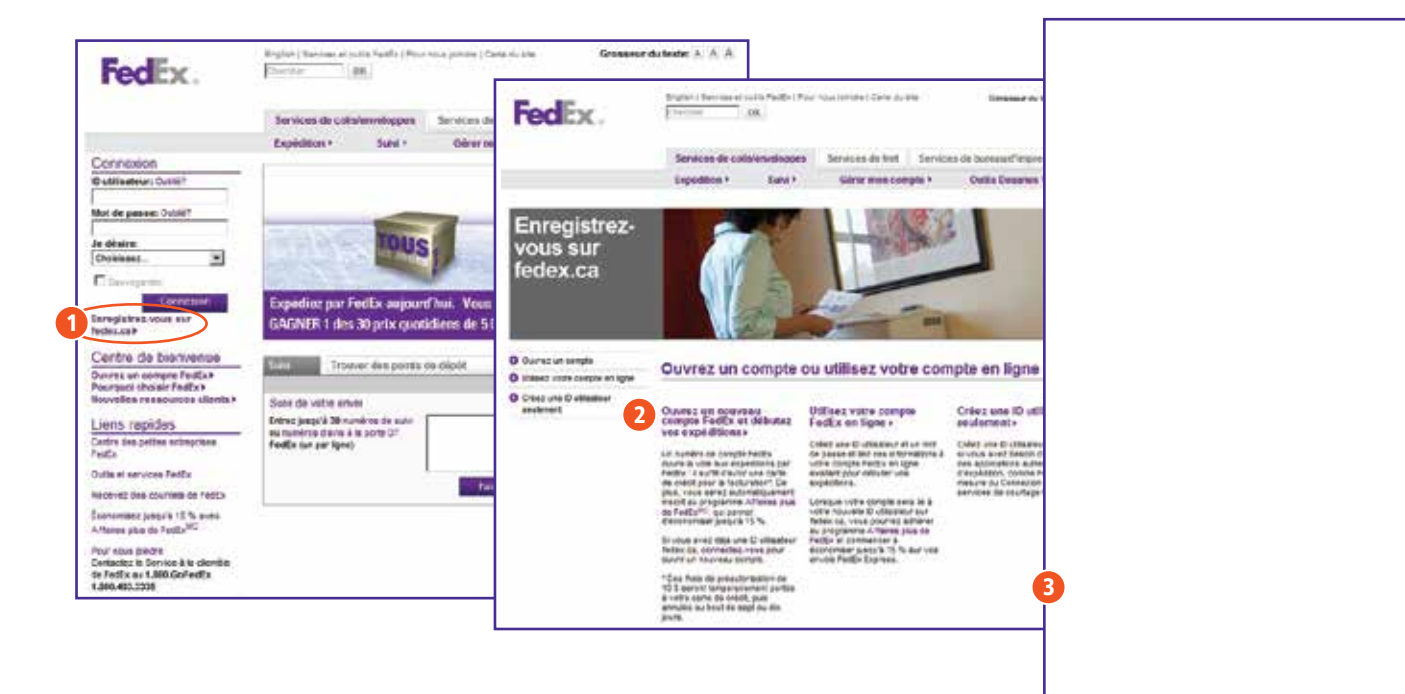

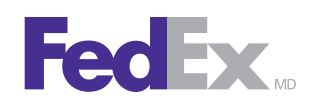

#### Utilisation de votre compte FedEx en ligne actuel

Si vous avez déjà un compte FedEx et désirez vous enregistrer dans l'Administration des expéditions, vous devez obtenir une nouvelle ID utilisateur et un nouveau mot de passe sur fedex.ca.

- 1. Rendez-vous sur fedex.ca et cliquez sur le lien **Enregistrez-vous** sur fedex.ca .
- 2. Sélectionnez l'option Utilisez votre compte FedEx en ligne.
- 3. Remplissez le formulaire pour créer une nouvelle ID utilisateur et un nouveau mot de passe, et pour lier ces deux informations à votre numéro de compte FedEx actuel.

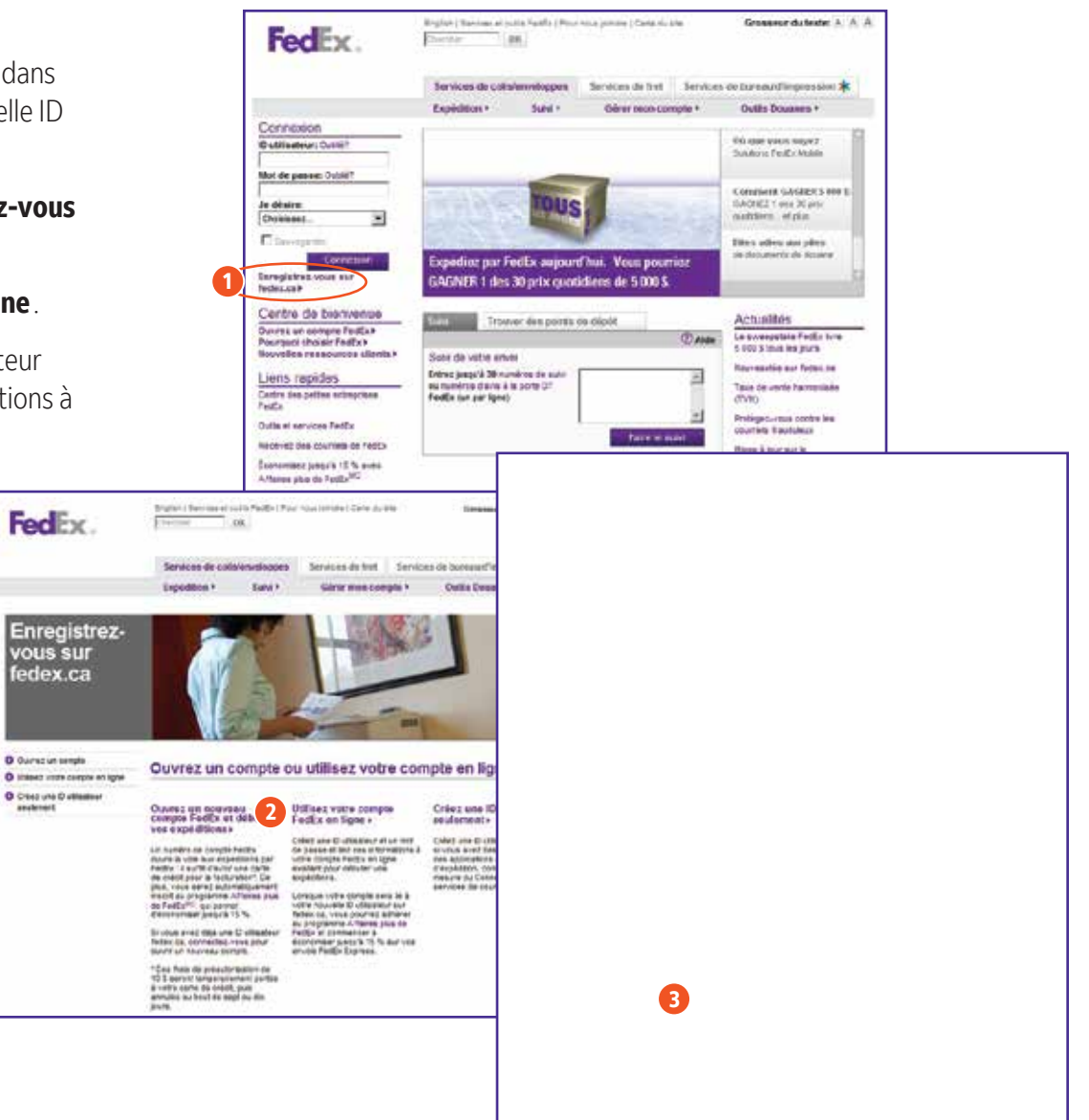

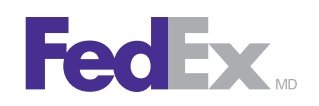

#### Enregistrement dans l'Administration des expéditions

- 1. Que vous ayez ouvert un nouveau compte ou lié votre compte existant à une nouvelle ID utilisateur, vous devriez voir à la page de confirmation le lien « Expédier maintenant».
- 2. Cliquez sur ce lien. Une page s'affichera, vous permettant d'activer FedEx Ship Manager à fedex.ca.
- 3. Puis, une page de confirmation s'affichera, avec un lien vous permettant de vous enregistrer dans l'Administration des expéditions. Cliquez sur « Enregistrement » et suivez les étapes de validation et d'enregistrement indiquées.

**IMPORTANT:** Ne cliquez pas sur le lien « Débutez vos activités dans FedEx Ship Manager », car cette opération mettra fin à votre enregistrement dans l'Administration des expéditions.

Une page de confirmation s'affichera, vous indiguant que 4. l'enregistrement dans l'Administration des expéditions s'est bien déroulé. Vous pouvez maintenant cliquer sur le lien Démarrer Gestion des expéditeurs en ligne pour commencer vos activités, ou vous connecter à FedEx Ship Manager à fedex.ca à un autre moment, au besoin.

|                                                                                                    | Félicitations trisha, votre e<br>Vous recevrez sous peu un courriel de  | enregistrement est t<br>e continuiton                                                                                  | erminė!                                                                                                    |                                                                                                    |
|----------------------------------------------------------------------------------------------------|-------------------------------------------------------------------------|----------------------------------------------------------------------------------------------------|----------------------------------------------------------------------------------------------------|----------------------------------------------------------------------------------------------------|
|                                                                                                    | Remanignements aur le compte                                            |                                                                                                    | Lapider                                                                                                    |                                                                                                    |
|                                                                                                    | Votre ID utilisatieur bruh<br>Numéro de compte 1220                     | wPA523<br>017891                                                                                                    | Préparez vos envois en Igre grâce i<br>tedex ca. Enregistrez vas contacts o<br>pour eccélerer la préparation des de                                                                                                    | i FedEx Ship ManagerMC à<br>lans votre canet d'adress<br>pueties, receivez des avie<br>unit at net en secon |
|                                                                                                    | Centre de ressources sur feiles.c                                       | •                                                                                                    | Expedier maintenant)                                                                                                    |                                                                                                    |
|                                                                                                    | Onlice & Attaines page de FedErAMC, pau<br>économisant inscrivez vous » | n vous expédiez, plue vous                                                                                             | Puissants outils en l                                                                                                    | igne                                                                                                    |
| n Companya (and a<br>Refere un namelio de comple Polls à 9 chillers :<br>Alto de comple Societatio ;                                                                                                   | Entro: felies du comple                                                 | Enregistrement                                                                                                    | dans fedex.com                                                                                                    |                                                                                                    |
| n composition<br>Robust na analysis de comple Pedita à 9 chillers :<br>Also de comple Societato<br>Soloctiones en comple dons voir o praif en lanc ;                                                   | Entrez felles du comple<br>1 Sterfatt                                   | Enregistrement<br>Dertronet 200<br>Web snegisterent est<br>rett: Die Masseries<br>snegisterent                         | dans fedex.com<br>Internet O Chalematika<br>ternindi Yous vous remercions de vous Ab<br>ternindi Yous recentar la cearter lactoriq                                                                                                    | s megabé dana<br>ua confirmant sobe                                                                         |
| n companya and an an an an an an an an an an an an an                                                                                                    | Entrez felies du compte<br>1 30872691                                   | Entegistrement<br>Concernations of the<br>Vote anogenitemetric of<br>Prefix Table Managerind<br>energistemest.         | Anna fedex.com<br>Inner Contension<br>termin Nous vous investions de vous fils<br>termin Nous receite au courte l'éléctrong<br>Indextes course activités à<br>Fedita Stabil IIIa                                                                                                    | s megybé dans<br>us continuen ede                                                                           |
| n comparation<br>References annualities de comple Puelles à 9 colleres ;<br>Aleo de comple Societal 6 :<br>Selectionnes en comple dans voir can all million laner 1<br>Onert de monstan comple Fordite | Einheit felles du comple<br>1 Xet7841                                   | Entegistrement<br>Concernent of the<br>Vote onspiratement of<br>sergistement<br>Insure XX7<br>Area of the<br>USA VIENT | Anna fedex.com<br>costo Contensate<br>thrond Hous was mercinas de vas fils<br>costo Contensate<br>termid Hous was mercinas de vas fils<br>costo Contensate<br>fedita Salap Ra-<br>fedita Salap Ra-<br>Seria Descotoraria<br>Seria Descotoraria<br>costo de Porto des<br>costo de Porto des<br>costo de Porto de Porto des<br>costo de Porto de Porto des<br>costo de Porto de Porto des<br>costo de Porto de Porto des<br>costo de Porto de Porto de Po | e megytbé dans<br>us confirmant idee<br>mit O                                                               |

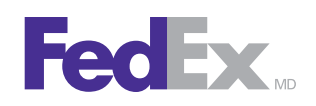

# Après vous être enregistré dans l'Administration des expéditions de FedEx Ship Manager™ à fedex.ca

Après vous être enregistré dans l'Administration des expéditions de FedEx Ship Manager à fedex.ca, vous devrez effectuer certaines ou l'ensemble des tâches suivantes pour profiter pleinement des caractéristiques de ce puissant outil de gestion de compte.

- Ajouter des services. Vous pouvez régler les services en tant qu'établissements séparés géographiquement, ou groupes fonctionnels utilisant différents numéros de compte ou centres de coûts au sein de l'entreprise.
- Attribuer des numéros de compte aux services en sélectionnant des numéros existants à partir de la liste des numéros disponibles, ou en ajoutant de nouveaux numéros.
- Établir des options de service ou de référence pour chaque service.
- Ajouter des utilisateurs aux services et attribuer des numéros de compte aux utilisateurs.
- Attribuer des privilèges d'administrateur de service ou de l'entreprise à d'autres utilisateurs (facultatif).

Les sections qui suivent expliquent en détail chacune de ces fonctions de l'Administration des expéditions de FedEx Ship Manager à fedex.ca.

## Comment utiliser l'Administration des expéditions de FedEx Ship Manager à fedex.ca

Avant d'utiliser l'Administration des expéditions, déterminez comment vous désirez organiser et contrôler les utilisateurs dans le meilleur intérêt de votre entreprise, puis suivez les instructions ci-dessous.

#### Services et utilisateurs

FedEx

L'Administration des expéditions vous permet d'organiser et de gérer les expéditeurs de votre entreprise aux niveaux des services et des utilisateurs. Dressez la liste des services de votre entreprise, puis inscrivez ou invitez des utilisateurs en leur attribuant un service. Établissez ensuite des préférences et des privilèges au niveau du service ou de l'utilisateur.

#### Ajouter un service

Pour ajouter un service, vous devez remplir les quatre pages suivantes :

- 1. **Profil :** Fournissez l'information propre au service, puis attribuez à ce dernier des numéros de compte.
- 2. **Privilèges :** Définissez les privilèges des utilisateurs et réglez les choix de services.
- 3. **Références :** Configurez l'information des références qui seront vues par les utilisateurs sur les pages de FedEx Ship Manager<sup>∞</sup> à fedex.ca.
- 4. **Paramètres par défaut :** Réglez les paramètres d'expédition et les caractéristiques par défaut.

| ocueil Admin                                                                                                    | Services                                                                  | Utilisateurs                                     | Référence             | **                                                                                                    | Rapports Admin                                                                                                    | Comples                                                                                                    | Informations su<br>Fentreprise                                                                                                    |
|----------------------------------------------------------------------------------------------------|---------------------------------------------------------------------------|--------------------------------------------------|-----------------------|----------------------------------------------------------------------------------------------------|----------------------------------------------------------------------------------------------------|----------------------------------------------------------------------------------------------------|----------------------------------------------------------------------------------------------------|
| Bienvenue                                                                                                    | dans l'Admin                                                              | istration des ex                                 | péditions             |                                                                                                    |                                                                                                    |                                                                                                    | Markus Te                                                                                                    |
| Utilisateur                                                                                                    | í.                                                                        |                                                  | ① Aide                | Comm                                                                                                    | uniqués de F                                                                                                    | edEx                                                                                                    | @ <u>Aid</u>                                                                                                    |
| Vous evez 1 util<br>Créer un nous<br>utilisateur<br>Inviter en nous<br>utilisateur<br>Mettre à jour s<br>utilisateur<br>Articher par a<br>Services<br>Vous avez enre<br>Alouter un | isateurs<br>el Créco<br>rei Twittin<br>erv Sélectomi<br>gistré 1 services | un utilisateur<br>un utilisateur<br>R un service | ок<br>ок<br>Ф Alder   | Bienvenum<br>Manager<br>Les nouve<br>d'expädit<br>Act<br>plutisers<br>ainsi aux<br>facturar le<br>tard par u<br>sout<br>tard par u<br>sout<br>tard par u<br>Sou<br>unique ()<br><u>Autres dé</u><br>Que yous                                                                                                    | e dans l'Administrar<br>% is fadax ca.<br>Nes careccéristiques<br>ion des utilisateurs :<br>comptes si comptes si<br>comptes factità au<br>comptes factità au<br>si faita de transport<br>termant en salle du<br>r de deborar in train<br>n surra utilizateur,<br>riten sur adresses d<br>table sur cos neuverifi<br>soyes à l'amploi d'u | tion des expédition<br>suiventes faciliteres<br>les administration<br>des administration<br>seul utilisseur. Control<br>et les droits/taises<br>ceurrier Cette fon<br>terment d'un envol,<br>e courriel qui comp<br>es cerestéristiques<br>me grande entrepri | s sur FedfixShip<br>int les activités<br>des expéditions :<br>p peuvent attribuer<br>itte fonction permette<br>de compte suguel<br>/sutres frais.<br>ttion permet à un<br>qui zera terminé plus<br>iortant un guillemet<br>se ou que vous utilisie |
| service<br>Mettre à jour s<br>serv.                                                                                                    | n Dept - Dept                                                             |                                                  | ox                    | Oue vous soyas i l'empôdi d'une grande entreprise ou que vous utilisies<br>votre compte Fedit pour vos envois personnelis, l'Administration des<br>expéditions sur Fedit. Ship Manager <sup>en</sup> à feder, ca veus aiders à l<br>Gârer ves comptes.<br>Surveiller les utilisaceurs qui font des envois au moyen de vos<br>cemptes. |                                                                                                    |                                                                                                    |                                                                                                    |
| Rapports                                                                                                    |                                                                           |                                                  | @ Alde                | veus êtes                                                                                                    | Padministrateur.                                                                                                    | in compos ou de mi                                                                                                    | acipies comptes donc                                                                                                    |
| Sélectionner un rapport     Sélectionner un rapport     Date de début                                                                                                    |                                                                           |                                                  | Décourry<br>sapiditio | er vos trais d'expédi<br>er des profils d'expé<br>et des envois.<br>lager votre carnet d<br>es d'autres avanta<br>mil                                                                                                    | mon.<br>dition pour accélér<br>'adresses avec d'au<br>mes de l'Adminis                                                                                                    | er le processus de<br>utres personnes.<br>I <b>ración des</b>                                                                                                    |                                                                                                    |
| Dale de fin                                                                                                    |                                                                           | Créerle                                          | rapport               |                                                                                                    |                                                                                                    |                                                                                                    |                                                                                                    |

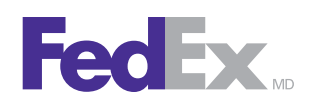

#### Gestion des services

#### Afficher les services

Lorsque vous cliquez sur l'onglet Services, la page Services apparaît.

La page Services contient des informations importantes sur les services, comme leur nom et leur ID.

Vous pouvez rechercher, trier, afficher, ajouter, modifier, supprimer, importer ou exporter des services, et afficher les utilisateurs associés à un service en particulier.

| coue | (Admin                | Services     | USIsalours       | Références    | Rapports Admin     | Comptes    | Informationa sur<br>Fentreprise |
|------|-----------------------|--------------|------------------|---------------|--------------------|------------|---------------------------------|
| Ser  | vices                 |              | 18               |               |                    |            | Markus Test                     |
| Rech | ercher                | dana Veullez | selectionner 💌 🔝 | Trier         | par D de service 💌 | Parpage \$ | Page T de 1                     |
| Ame  | hage : Tous A         | LIRE 13924   | SLMBQ2953I       | XWAYZO122     | 155782             | 2 Enre     | gistrements 2 Attobes           |
| c    | ID de service<br>0090 | i .          |                  | Nem.<br>tóx m | du service<br>Itg  |            | -                               |
| c.   | Dept                  |              |                  | Dept          |                    |            |                                 |
|      |                       |              |                  |               |                    |            |                                 |

#### Profil de service

Entrez et modifiez les renseignements sur un service. Attribuez-lui un ou plusieurs numéros de compte, ou supprimez des numéros de compte au besoin.

| couell Admin                                                          | Services                                                | Utileatoura                                       | Références         | 9.:                                           | Rapports Admin                                                                      | Comptee                                                                 | Informations sur<br>fentreprise                                 |
|-----------------------------------------------------------------------|---------------------------------------------------------|---------------------------------------------------|--------------------|-----------------------------------------------|-------------------------------------------------------------------------------------|-------------------------------------------------------------------------|-----------------------------------------------------------------|
| Ajouter un s<br>Profil (2)                                            | s <b>ervice</b><br>Privilèges (3) Ré<br>ne obligatoire. | Nirences ④ Paran                                  | nètros par défaul  | 1                                             |                                                                                     |                                                                         | Markus Te                                                       |
| Information                                                           | ns détaillées :                                         | sur le service                                    | © Aide             | Comp                                          | tes                                                                                 |                                                                         | © Alds                                                          |
| fentreprise<br>* Nom du<br>service<br>* D de service                  | Markus Test<br>123<br>123425                            |                                                   |                    | la liste de<br>supprime<br>comptes<br>Comptes | es comptes disponit<br>r un compte, sélect<br>attribués et ciquez<br>es disponibles | oles puis cliquez s<br>tonnez ce compte<br>sur le bouton Sup<br>Comptes | ir Ajouter, Pour<br>dans la liste des<br>primer,<br>a attribués |
| Les zenes su<br>partiels ne so<br>complet.     Adresse 1<br>Adresse 2 | ivantes sont facults<br>nt pas acceptés. V              | elives mais les rensei<br>eullez indiquer l'adres | prements<br>iso su |                                               |                                                                                     | 1861192                                                                 | 23-Mon compte - 223                                             |
| Vile     Elat/province                                                | *Eo<br>et                                               | rigé pour les États-Un<br>Puerto Rico             | is, le Canada      |                                               | Agouter >>                                                                          |                                                                         | < supprimer                                                     |
| * Code postal                                                         | ·Đ                                                      | dgé pour certains pay                             | *                  | 11                                            |                                                                                     |                                                                         |                                                                 |
| * Pays<br>* N° de<br>téléphone                                        | Veuilez selecti                                         | onner                                             | 2                  |                                               |                                                                                     | Ann                                                                     | Poursuivre                                                      |

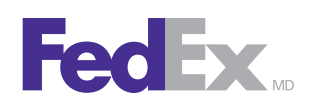

#### Gestion des services (suite)

#### Privilèges d'un service

Autorisez ou limitez les droits et privilèges suivants des utilisateurs :

- Choisir le ou les carnets d'adresses qui seront accessibles aux utilisateurs.
- Permettre aux utilisateurs de créer jusqu'à 20 profils d'expéditeurs.
- Permettre aux utilisateurs de traiter les envois à retourner (intérieur des É.-U. seulement).
- Permettre aux utilisateurs de consulter les tarifs et les délais de livraison.
- Permettre aux utilisateurs de régler une imprimante thermique.
- Permettre aux utilisateurs d'ajouter des frais de manutention supplémentaires.
- Permettre aux utilisateurs de consulter et de modifier les renseignements par défaut sur les expéditions.
- Permettre aux utilisateurs de consulter et de modifier les références par défaut.

| Admin Services Utilisateurs Réf                                                                                                    | érences                                        | Rapports Admin                                                                                | Comptes                                                         | Informationa sur<br>Tentreprise                                                                                  |
|----------------------------------------------------------------------------------------------------|------------------------------------------------|-----------------------------------------------------------------------------------------------|-----------------------------------------------------------------|----------------------------------------------------------------------------------------------------|
| jouter un service<br>Profi O Privilèges () Références () Paramètres par d<br>Indique une zone obligatore.                                                                                                    | ited                                           |                                                                                               |                                                                 | Markus Test                                                                                                    |
| Carnet d'adresses © Ald                                                                                                    | Servic                                         | es intérieurs                                                                                 |                                                                 | © Akla                                                                                                    |
| P         Carnet d'adresses personnel           P         Carnet d'adresses partagé           P         Carnet d'adresses central           P         Profit de l'expéditeuri-Aputer de nouvéaux expéditeurs                                               | □ Select<br>□ Fedt<br>□ Fedt<br>□ Fedt         | Sonner Ious<br>x First Overnight ()<br>x Priority Overnight ()<br>x Standard Overnight ()     | Applquer av     PeoDx Groun     FedDx Home     PedDx 10ay       | k envole à retourner d<br>d O<br>Delivery O<br>Freight O                                                         |
| Général © Aid                                                                                                    | P FedE                                         | x 20xy @                                                                                      | F FedEx 20ay                                                    | Foreight (1)                                                                                                    |
| Trater les envois à retourner     Truter d'autorisation de retour exigit                                                                                                    | □ rest                                         | x Express Saver @                                                                             |                                                                 | and the second second second second second second second second second second second second second second second |
| 🏹 Permetire à l'utilisateur de planifier le ramassage                                                                                                    | Servic                                         | es internationaux                                                                             | E.                                                              | © Aide                                                                                                    |
| Activer les documents commerceux destructionques     Crier des envois en attente ①     Tie peut crier que des envois en attente ①     Trater tes envois en attente d'autres utilitateurs ①     (utilisateurs qui partagent le même numéro de compte)       | F selec<br>F redE<br>F redE<br>F redE<br>(Euro | Sonner Ious<br>x IntiFirst ©<br>x IntiPronty ©<br>x Europe First-IntiPronty<br>pe seukment) © | F FedEx Hills<br>F FedEx Hills<br>F FedEx Hills                 | conomy @<br>round @<br>cority Freight @                                                                          |
| Tarifs et délais de livraison © Aid                                                                                                    |                                                |                                                                                               | 1. Pedex Hills                                                  | onomy Freight O                                                                                                  |
| Afficher cette section     Ino pas afficher les tantfa (afficher uniquement les délais de<br>levation)                                                                                                    | Servic                                         | es spéciaux                                                                                   | ET Applipier au                                                 | C Alda                                                                                                    |
| Toujours afficher tous les services     Toujours afficher la section détailée     Ne pas afficher cetts section                                                                                                    | E tierc<br>E varè                              | handlass dangersuses<br>res dangersuses                                                       | retourner<br>Services le si<br>(ranassagel)<br>D Livraison du 1 | amedi<br>vraison)<br>tret le samedi                                                                              |
| Préférences supplémentaires ① Ald                                                                                                    | C Rans                                         | asage/Livraison dans let                                                                      | a locaux (services P                                            | reight                                                                                                    |
| Les villesteurs peuvent modifier ces paramètres)<br>Régler l'implimente thermique                                                                                                    | L Néce<br>Selec                                | sate lopton Broker<br>t                                                                       | Carliche unique<br>courtiers défin<br>fadministratieu           | ement les<br>la per<br>r                                                                                         |
| Imperian intervention in approximate in a second part of fault sur les<br>modelboss     Antichertifiette à jour les références par défault     Antichertifiettre à jour les références par défault     Antichertifiettre à jour les références par défault |                                                | An                                                                                            | nder Précés                                                     | Poursulvre                                                                                                    |

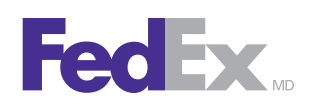

#### Gestion des services (suite)

#### Paramètres par défaut des services

Réglez les services selon les paramètres les plus fréquemment utilisés pour accélérer le traitement des envois.

- Réglez des options par défaut pour unifier l'expérience des utilisateurs de différents services.
- Les options par défaut que vous réglez dans cette page correspondent aux options disponibles dans la page Préférences de l'utilisateur.

| ccuel Admin                                     | Services                             | Utilisatoura     | Référence          |                                                                 | Repports Admin                                     | Comptes                     | Informations sur<br>Tentreprise |
|-------------------------------------------------|--------------------------------------|------------------|--------------------|-----------------------------------------------------------------|----------------------------------------------------|-----------------------------|---------------------------------|
| Ajouter un se<br>Profi Priv<br>Indique une zone | rvice<br>lèges 🙆 Réfé<br>obligatoire | rences 🔕 Param   | ètres par défa     | ut                                                              |                                                    |                             | Markus Tes                      |
| Renseignem                                      | ents par dé                          | faut sur les exp | editions<br>@ Aide | Ran                                                             | iassage/Dépôt                                      | -                           | Aide                            |
| Type de service                                 | Sélectionner u                       | in service FedEx |                    | G R                                                             | amassage dans mes l<br>éposera dans un poin        | ocaux<br>I de dépôt de FedE | ×                               |
| Type<br>d'emballage                             | Sélectionnez                         | in enbalage.     |                    | C Contactera FedEx pour demander un ramassage                   |                                                    |                             |                                 |
| Unité de mesure                                 | Veuillez sélec                       | Sonner           |                    | -                                                               |                                                    |                             |                                 |
| Devise                                          | Veuillez sélec                       | tionner          |                    | Per                                                             | sonnaliser les d                                   | ptions                      | C Alde                          |
| Facturer le<br>transport à                      | Expéditeur (pr                       | ort payé)        | -                  | Toujours rappeler à futilisateur d'imprimer les envois en attei |                                                    |                             | les envois en attente           |
| Numéro de<br>compte                             |                                      |                  |                    | <b>D</b> 1                                                      | oujours afficher la fer                            | être de confirmatio         | un d'envoi                      |
| Facturer les<br>droits/taxes/<br>trais à        | Destinataire<br>Envois FedEx 5       | xpress seulement |                    | 0.                                                              | Afficher la zone 10 du<br>Afficher les tarifs cour | centact<br>ants             |                                 |
| Numéro de<br>compte                             |                                      |                  |                    | 1. T                                                            | Ann                                                | Jer Précède                 | nt Enregistrer                  |

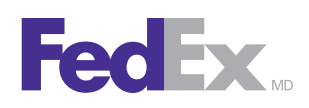

#### Gestion des utilisateurs

#### Ajouter des utilisateurs

Il existe deux façons d'ajouter des utilisateurs, selon le degré de contrôle et de flexibilité désiré.

- 1. Si vous désirez créer et gérer les ID utilisateurs, les mots de passe et les profils d'expédition, utilisez la fonctionnalité « Créer un nouvel utilisateur ».
- 2. Si vous préférez que l'utilisateur puisse contrôler lui-même ces facteurs, utilisez la fonctionnalité « Inviter un nouvel utilisateur ».

Attribuez ensuite un service à l'utilisateur en consultant le menu déroulant.

#### Afficher les utilisateurs

Lorsque vous cliquez sur l'onglet « Utilisateurs », la page Utilisateurs s'affiche. Cette page contient des renseignements clés sur les utilisateurs tels que leur nom, leur alias, leur statut et l'ID service.

À partir de cette page, vous pouvez rechercher, trier, afficher, modifier, supprimer, inviter ou créer des utilisateurs pour l'importation ou l'exportation.

|        | - Annan      | Jernies               | Dursareta s        | Nelecologia       | Cappona Marino           | Compiles   | tentreprise            |
|--------|--------------|-----------------------|--------------------|-------------------|--------------------------|------------|------------------------|
| Utili  | sateurs      |                       |                    |                   |                          |            | Markus Tes             |
| Rech   | ercher       | dans Veuil            | ez sélectionni 💌 💷 | Trier par         | Alias de l'utilisateur 🗵 | Par page 5 | ¥ Page 1 ¥ de          |
| Fitrer | par service  | Afficher tous les     | utilisateurs 💌     |                   |                          |            |                        |
| Affici | age : Tous   | ABCREESH              | LELMHOPOBALU       | YWXYZ91224        | 157.52                   | 2 Ente     | egistrements 2 Affiché |
|        | Alias de l'u | dilisateur 🔺          | Nom d'utilisateur  | ID.de.s           | ervice                   | Statut     |                        |
| С      | Beethoven    |                       | Lutwig van Beetho  | ven 0090          |                          | Actif      |                        |
| C      | MarkusTES    |                       | Markus Test        | Dept              |                          | Actif      |                        |
|        |              |                       |                    |                   |                          |            |                        |
|        |              |                       |                    |                   |                          |            |                        |
|        |              |                       |                    |                   |                          |            |                        |
|        |              |                       |                    |                   |                          |            |                        |
|        |              |                       |                    |                   |                          |            | 10                     |
| -      |              | and the second second |                    |                   |                          |            |                        |
|        |              | Modifier              | Supprimer          | Inviter un nouvel | utilisateur              | Créer un n | ouvel utilisateur      |

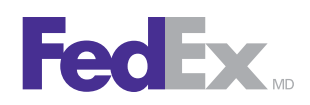

#### Gestion des utilisateurs (suite)

#### Outil d'avis d'utilisation du compte

Cette page permet à l'administrateur de voir quel utilisateur fait des envois au moyen d'un compte attribué, et de gérer ou de supprimer l'accès d'un utilisateur à certains numéros de compte.

| cuel Admin Services  |             | Utilisateura Référence |                                     | Outs a importation/exportation | Containe 1  | Informations and |
|----------------------|-------------|------------------------|-------------------------------------|--------------------------------|-------------|------------------|
| ocuel Admin Services | Comparents. | in the second          | Cuti d'avec illutionation du compte |                                | Tentreprise |                  |

#### Profil de l'utilisateur

Utilisez cette page pour entrer et modifier de l'information sur les utilisateurs, ainsi que pour attribuer un ou des numéros de compte, des paramètres et un rôle aux utilisateurs.

Après avoir sélectionné un service, les comptes disponibles s'affichent et peuvent être attribués à un utilisateur.

|                                                                                                   | omices                                                         | Constituen.                                              | NEW COL                                    | Rapporta Admin                                                                                                    | Complete                                                                                                | Tettreprise                                                                                                    |
|---------------------------------------------------------------------------------------------------|----------------------------------------------------------------|----------------------------------------------------------|--------------------------------------------|----------------------------------------------------------------------------------------------------|----------------------------------------------------------------------------------------------------|----------------------------------------------------------------------------------------------------|
| Dréer un no<br>Profil (2) :<br>Indque une 200                                                     | uvel utilisati<br>miligee () R<br>e oblgecore.                 | elur<br>éférences 🛞 Param                                | étres par défaut                           |                                                                                                    |                                                                                                    | Markus Tes                                                                                                    |
| 1. Informati                                                                                      | ons sur l'uti                                                  | lisateur                                                 | © Alde 2.                                  | Comptes dispon                                                                                                    | bles                                                                                                    | © Aide                                                                                                    |
| Service     Alas de     Tulladeur     Prénen     Non     Countel     Outhaetour     With de cases | 0090 - tax mitj                                                | 1                                                        | Peu la la la la la la la la la la la la la | rajouter un compte, siès<br>de des comptes sispon<br>primer un compte, sièse<br>ples attribués et ciquez<br>ngites disponibles | ectiones: un comp<br>bles puis cliquez s<br>formez ce compte<br>sur le bouton Sup<br>Compten<br>1861192 | te FedEx existant dans<br>ir Apster Pour<br>dans la linte des<br>primer.<br>a attribués<br>23 - Man compte - 223 |
| • Värifler is mot<br>de passe                                                                     | Le mot de pa<br>caractères.     Le mot de pa<br>lettre et un d | ase doit comprendre a<br>ase doit comprendre a<br>biffre | incers 6                                   | Paramétres de l'                                                                                                    | utilisateur                                                                                             | 0.44                                                                                                    |
| Adresse 1     Adresse 2     Vile     Etatprovece      Code cost#                                  |                                                                | rigë pour les États-Una<br>Puerto Rice                   | in Canada                                  | Utilisation des privilège<br>défaut<br>Personnaliser les privil<br>défaut                                                      | s de service, référ<br>profiliere service<br>liges, les référence                                       | ences et paramètres                                                                                              |
| Pays     N <sup>2</sup> de     Néphone     N <sup>2</sup> de                                      | Vevilez sélect                                                 | kipé pour certains pays<br>lenner                        |                                            | igner Fullisateur co<br>Utisateur régular (nor<br>Administrateur du serv<br>Administrateur de l'ant                            | natrian)<br>los<br>los                                                                                  |                                                                                                    |
| selécopieur.                                                                                      |                                                                |                                                          |                                            |                                                                                                    | enter Cr                                                                                                | éer un utilisateur/                                                                                              |

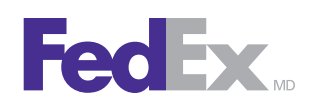

#### Gestion des utilisateurs (suite)

#### Soutien multi-comptes pour les utilisateurs

Si l'on a attribué plusieurs numéros de compte à un utilisateur, ce dernier pourra voir les alias des comptes dans le menu déroulant de la section « Détails de la facturation » de la page Expédition.

L'utilisateur peut ainsi sélectionner le numéro de compte à facturer pour les frais de transport et les droits/taxes/frais.

L'utilisateur peut aussi régler ces paramètres par défaut dans la page « Préférences », ou lorsqu'il ajoute des destinataires dans son « carnet d'adresses ».

Note : le soutien multi-comptes n'est pas offert aux utilisateurs « invités ».

#### Privilèges de l'utilisateur

Au lieu d'appliquer les mêmes paramètres par défaut à un utilisateur que vous attribuez à un service, vous pouvez lui accorder des privilèges spéciaux, notamment :

- attribuer ou retirer des privilèges et des droits spécifiques;
- attribuer ou retirer des services d'expédition;
- attribuer ou retirer des services spéciaux.

#### Paramètres par défaut de l'utilisateur

Personnalisez les paramètres au niveau de l'utilisateur. Ces paramètres correspondent aux options disponibles sur la page Préférences de l'utilisateur.

#### Traitement en salle du courrier

Le traitement en salle du courrier permet à un utilisateur de débuter le traitement d'un envoi, qui sera par la suite terminé par un autre utilisateur. Les administrateurs peuvent attribuer les privilèges suivants aux utilisateurs qui désirent créer des envois en attente sur la page « Privilèges » :

• Créer des envois en attente: Cette option permet à un utilisateur d'enregistrer un envoi pour traitement ultérieur. Ce privilège est activé par défaut. L'utilisateur pourra imprimer un reçu de confirmation d'envoi en attente, qui permettra de retracer les

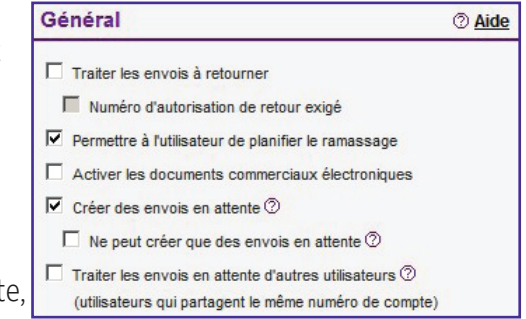

données de l'envoi – ou l'envoi comme tel – pour traitement futur, ou par un autre utilisateur.

- Ne peut créer que des envois en attente : Cette option permet uniquement à l'utilisateur d'enregistrer un envoi en attente. Il n'a pas la possibilité de le terminer et d'imprimer une étiquette d'expédition.
- Traiter les envois en attente d'autres utilisateurs : Cette option permet à un utilisateur de compléter les envois en attente d'autres utilisateurs et d'imprimer l'étiquette d'expédition. Cette option n'est pas offerte aux utilisateurs qui ne peuvent que créer des envois en attente.

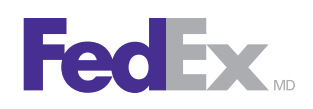

#### Gestion des comptes

#### Ajouter un nouveau compte

Vous pouvez ajouter des comptes pour surveillance à partir de l'Administration des expéditions.

- Cliquez sur **Ajouter** pour afficher la page Ajouter un nouveau compte.
- Entrez les renseignements sur le compte.
- Les renseignements sur l'adresse doivent concorder avec l'adresse physique fournie à FedEx pour ce compte.
- Enregistrez ou annulez les changements au besoin.

| Renseigne                                                       | ments sur le compte                                                                                       | ⑦ Aide                                                             |
|-----------------------------------------------------------------|----------------------------------------------------------------------------------------------------|--------------------------------------------------------------------|
| * Numéro de<br>compte                                           | [                                                                                                    |                                                                    |
| * Alias du<br>compte                                            |                                                                                                    |                                                                    |
| * Nom du<br>contact                                             |                                                                                                    |                                                                    |
| * Adresse 1                                                     |                                                                                                    |                                                                    |
| Adresse 2                                                       |                                                                                                    |                                                                    |
| * Ville                                                         |                                                                                                    |                                                                    |
| * Province                                                      | Sélectionnez la province                                                                                  | -                                                                  |
| * Code postal                                                   |                                                                                                    |                                                                    |
| Les renseignem<br>concorder avec<br>compte. Cette a<br>service. | ents sur l'adresse que vous ave<br>l'adresse physique qui a été fou<br>dresse peut différer de celle entr | z indiqués doivent<br>rnie à FedEx pour ce<br>ée dans le profil du |

#### Afficher les services attribués à un compte

- Vous pouvez sélectionner un compte et afficher les services qui lui sont attribués.
- La page Comptes s'affichera, et vous y verrez tous les services attribués à ce compte.

#### Profil de l'entreprise

Utilisez cette page pour :

- Afficher ou modifier les renseignements sur l'entreprise.
- Modifier l'adresse courriel de l'administrateur utilisée pour le lien « Contactez votre administrateur » sur la page de connexion à l'Administration des expéditions.

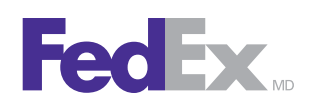

#### Gestion des comptes (suite)

#### Afficher et trier les comptes

Lorsque vous cliquez sur le l'onglet Comptes, la page Comptes s'affiche.

- Entrez un critère de recherche pour localiser des renseignements précis sur un compte.
- Affichez tous les comptes, ou sélectionnez « Options d'affichagæ à partir d'une liste numérotée.
- Triez les numéros de compte en choisissant une colonne dans le menu « Trier par » puis en cliquant sur l'en-tête de colonne.

| ccuel Adren    | Services        | Utilinateurs       | Références   | Rapports Admin              | Comples    | informations sur<br>l'entreprise |
|----------------|-----------------|--------------------|--------------|-----------------------------|------------|----------------------------------|
| Gestion du     | compte          |                    |              |                             |            | Markus Tes                       |
| Rechercher     | dans Veul       | lez sélectenne 💌 🔝 | Therpe       | Numbro de compte            | Per cage 5 | Page 1 2 de                      |
| Utichage : Tos | AUSPEEGE        | IJKLM9929B3I       | XWSIZ9122    | 151202                      | 1 Enregial | tenents 1 Attiché                |
| C 1001192      | de compte<br>23 |                    | Alter<br>Mon | u du compte<br>compte - 223 |            |                                  |
|                |                 |                    |              |                             |            |                                  |
|                |                 |                    |              |                             |            |                                  |
|                |                 |                    |              |                             |            |                                  |
|                |                 |                    |              |                             |            |                                  |
|                |                 |                    |              |                             |            |                                  |
|                |                 |                    |              |                             | 2.2        |                                  |

#### Modifier les comptes

- Modifiez l'alias d'un compte existant.
- Sélectionnez le numéro de compte dans la page « Gestion du compte».
- Cliquez sur Modifier.
- Enregistrez ou annulez les modifications, au besoin.
- Sélectionnez le numéro de compte dans la page « Gestion du compte».
- Cliquez sur **Supprimer**.

# FedEx

# Références

Une référence est un numéro ou une description facultative qui apparaît sur votre facture FedEx et sur vos rapports de l'Administration des expéditions.

#### Ajouter une référence

Pour ajouter une référence, suivez ces trois étapes :

- 1. Ajoutez les renseignements appropriés dans les zones ID référence et Description de la référence.
- 2. Sélectionnez une ou plusieurs options pour la zone Référence vous devez toutefois en sélectionner au moins une.
- 3. Cliquez sur Enregistrer/Modifier.
- 4. La nouvelle référence est ajoutée, et vous êtes redirigé vers la page Références. Si vous désirez enregistrer cette entrée et poursuivre, cliquez sur **Enregistrer/Ajouter une autre référence**.

#### Références de service

- Établissez une validation de référence pour les zones de référence.
- Créez des listes de référence.
- Fournissez ou créez des renseignements par défaut pour les références.
- Sélectionnez des paramètres de référence pour les envois à retourner (envois à l'intérieur des États-Unis seulement).

Options de validation disponibles :

- Non exigé (zone de texte)
- Non exigé (afficher la liste)
- Exigé (zone de texte)
- Exigé (afficher la liste)
- Exigé avec validation (zone de texte)
- Exigé avec validation (afficher la liste)
- On ne peut modifier ce défaut

| ccuel Admin                     | Services                        | Utilisateura          | Références            | Rapports Admin | Comptee                  | Informations sur<br>Tentreprise                  |
|---------------------------------|---------------------------------|-----------------------|-----------------------|----------------|--------------------------|--------------------------------------------------|
| Modifier u<br>Profil @          | in service<br>Privilèges 👩 Réfé | irences ④ Param       | ètres par défaut      |                |                          | Markus Test<br>fdx mktg                          |
| Nom de la<br>référence          | Validation                      |                       | Affichage de la liste | Para<br>néfé   | mètres par défa<br>rence | iut de la Appliquer<br>aux envois<br>à retourner |
| Votre<br>référence              | Exipé avec validation           | (zone de texte) 💌     | Tootes les références | 1234           | 156789 ou                | г                                                |
| N° du service                   | Exipě avec validation           | (afficher la liste) 💌 | Toutes les références | × ABC          | DEFGH OU                 | E                                                |
| N° du bon de<br>commande        | On ne peut modifier o           | ce défaut 💌           | Toutes les références |                | du<br>Nectorion          | r                                                |
| N <sup>e</sup> de la<br>facture | Non exigé (afficher b           | s liste)              | Toutes les références |                | eu<br>Steckonor          | E .                                              |

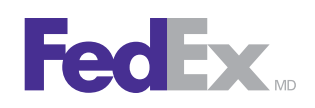

#### Références de l'utilisateur

Personnalisez les références de l'utilisateur. Le même critère de validation que celui des références du service s'applique.

#### Afficher les références

Lorsque vous cliquez sur l'onglet Références, la page Références s'affiche. Cette page contient des renseignements clés sur les références, tels que l'ID de référence et la description des références.

Vous pouvez afficher, rechercher, trier, ajouter, modifier, supprimer, importer et exporter des références dans cette page, de même qu'afficher, modifier ou ajouter des éléments dans les listes de références, ou créer de nouvelles listes.

|                                                                 |                                                                                                    |                                                                                                    |                                                                                                    |                                                                                                    | Informations sur<br>Tentreprise                                                                                                    |                                                                                                    |
|-----------------------------------------------------------------|----------------------------------------------------------------------------------------------------|----------------------------------------------------------------------------------------------------|----------------------------------------------------------------------------------------------------|----------------------------------------------------------------------------------------------------|----------------------------------------------------------------------------------------------------|----------------------------------------------------------------------------------------------------|
| nces<br>er <sub>dene</sub> Veul<br>Liste de références <b>y</b> | lez sélectionn 💌 📆 Trie                                                                                              | e par D de référ                                                                                                    | ence 💌                                                                                                    | Par page 5 💌                                                                                                    | Marku<br>Page 1 2                                                                                                    | t Ter                                                                                                    |
| Tous ABCDEEGE                                                   | Description de la référence                                                                                          | 23456789<br>Votre<br>référence                                                                                                    | Nº du<br>service                                                                                                    | 3 Enregist<br><u>N° du bon</u><br>de<br>commande                                                                                                    | M' de la<br>facture                                                                                                    | fich                                                                                                    |
| 46789                                                           | Description 103                                                                                                    | Oul                                                                                                    | Non                                                                                                    | Non                                                                                                    | Qui                                                                                                    |                                                                                                    |
| ) 102                                                           | Description 102                                                                                                    | Oui                                                                                                    | Oui                                                                                                    | Out                                                                                                    | Oui                                                                                                    |                                                                                                    |
| 1101                                                            | Description 101                                                                                                    | Oul                                                                                                    | Non                                                                                                    | Out                                                                                                    | Non                                                                                                    |                                                                                                    |
|                                                                 | nces<br>dens Veux<br>Late de référence •<br>: Tous <u>A B C D E E G H</u><br>e référence •<br>46789<br>1 102<br>1101 | Inces  ar dans Veullez sélectonn  Trie  Late de références  Tous <u>A B C D E E G H J K L M H O P Q B S I U X W X X Z 0 1  s référence  46769 Description 103 102 Description 103 102 Description 101 </u> | Inces  ar  dans Voullez sélections Trier par D de référ Late de références Tous A B C D E E G H I J K L M N D P Q B S T U X W X Y Z 0 1 2 3 4 5 6 7 8 9  référence préférence Pescription de la référence Votre référence 46769 Description 103 Oui 102 Description 103 Oui 101 Description 101 Oui | Inces ar dans Veullez sélection i in in trier par D de référence i inter par D de référence i inter pa | nces<br>ar dans Veullez sélection<br>Trier par D de référence<br>Par page 5<br>Par page 5<br>Par page 5<br>Par page 5<br>Par page 5<br>Service<br>ar déference<br>préférence<br>préférence<br>Service<br>Service<br>Ser | Inces     Markur       arc     dans     Veullez sélection     Image     Trier par     D de rétérence     Par page     Page     Image       Lake de références     Image     Image     Image     Image     Image     Image     Image     Image       : Tous A B C D E E G BI J K L M IN D P Q B S I II V W X Y Z 0123456789     3 Enregistrements     3 A       e références     Pescription de la référence     Voire     Image     Image     Ima |

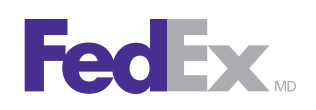

### **Rapports Admin**

Les rapports administratifs offrent à l'entreprise une visibilité complète des activités d'expédition des utilisateurs partout dans ses différents bureaux. Les rapports d'administrateur personnalisés fournissent de précieux renseignements tels que de l'information sur les services, des valeurs de référence et des estimations de tarifs.

- Enregistrez jusqu'à 25 configurations de rapports administratifs.
- Les rapports sont générés à partir de la page Comptes ou en utilisant l'encadré « Rapport » sur la page d'accueil Admin.
- Créez, ajoutez, modifiez ou supprimez des rapports pour n'importe quel envoi traité sur FedEx Ship Manager<sup>c</sup> à fedex.ca au cours des derniers 45 jours.

Pour créer un rapport à partir d'une liste de rapports enregistrés, sélectionnez un rapport dans le menu déroulant « Sélectionner le rapport », choisissez les dates de début et de fin dans les menus appropriés, puis cliquez sur le bouton **Créer le rapport** 

|                                                      | Services                                         | Utilisateurs      | Références                | Rappo       | orts Admin                   | Comptes             | in     | formations sur l'entrepris             | ie .                         |
|------------------------------------------------------|--------------------------------------------------|-------------------|---------------------------|-------------|------------------------------|---------------------|--------|----------------------------------------|------------------------------|
| Bestionna<br>lous pouvez o<br>lurs.<br>Indique une : | ire de rap<br>order et imprim<br>cone obligatoir | er un rapport aur | l<br>n'importe quel envoi | i traité au | moyen de Fedê                | Ex Ship Manage      | r à fe | dex com au cours des d<br>Effacer.tou  | ferniers 45<br>des les zones |
| 1. Sélect                                            | ionner le l                                      | rapport           | Ø                         | Aide        | 2. Sélect                    | ionner les          | date   | 15                                     | © <u>Aide</u>                |
| <ul> <li>Sélectionne<br/>rapport</li> </ul>          | iz en Sék                                        | ctionner un rappi | at .                      |             | Sélectionnez<br>Date de débu | les dates pour<br>t | le raç | port que vous désirez o<br>Date de fin | rter.                        |
|                                                      |                                                  |                   |                           |             |                              |                     |        |                                        | _                            |

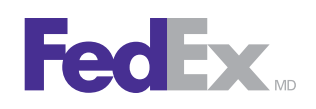

#### Ajouter un rapport

Ajoutez de nouveaux rapports personnalisés pour un service en particulier, ou pour l'ensemble de l'entreprise.

- Sélectionnez jusqu'à 23 zones de détails à paraître sur le rapport.
- Sélectionnez jusqu'à trois options de tri de sous-total et du total à paraître sur le rapport.
- Sélectionnez la période du rapport.

#### Résultats du rapport

Les résultats du rapport comprennent tous les renseignements sur les expéditeurs et les destinataires, de même que les références qui pourront être utilisées pour surveiller les envois par service.

Vous pouvez afficher ou imprimer le rapport dans son ensemble, ou télécharger le rapport complet dans un dossier de votre disque dur, en format séparé par virgule (CSV).

| ous pouvez créer et imprimer a<br>urs.                                                                                                    | un rapport aur n'importe quel en                                                                                                    | voi traité au m                                                                                                    | oyen de FedEx i                                                             | Ship Manager                                                                                | à fedex.com au cours des de<br>Éffacer toute | rniers 45<br>ts les zone |  |  |
|----------------------------------------------------------------------------------------------------|----------------------------------------------------------------------------------------------------|----------------------------------------------------------------------------------------------------|-----------------------------------------------------------------------------|---------------------------------------------------------------------------------------------|----------------------------------------------|--------------------------|--|--|
| 1. Sélectionner un se                                                                                                    | irvice (                                                                                                    | 3 Alde                                                                                                    | Sélectionne                                                                 | r les zone                                                                                  | s à trier (facultatif)                       | @ Aide                   |  |  |
| Sélectionnez un<br>service                                                                                                    | Tous les services 💌                                                                                                    |                                                                                                    | Si vous ne désirez pas trier votre rapport, ne sélectionnez aucune<br>zone. |                                                                                             |                                              |                          |  |  |
|                                                                                                    |                                                                                                    |                                                                                                    | Tri 1                                                                       | Sélec                                                                                       | tionner                                      | *                        |  |  |
| 2 Sélectionner les dates @ Aide                                                                                                    |                                                                                                    |                                                                                                    | Tri 2                                                                       | Sélec                                                                                       | tionner                                      |                          |  |  |
|                                                                                                    | - LANKA                                                                                                    | Tri 3                                                                                                    | Sélec                                                                       | lionner                                                                                     | 1                                            |                          |  |  |
| Pate de début                                                                                                    |                                                                                                    | Si vous sélectionnez 'sous-total', les données de votre rapport seront<br>groupées et le sous-total sera effectué selon les options de tri que<br>vous avez choisies. |                                                                             |                                                                                             |                                              |                          |  |  |
| 3. Sélectionner les zo                                                                                                    | ones 💿                                                                                                    | Aide                                                                                                    | I Happort so                                                                | VE-ICIRI                                                                                    |                                              |                          |  |  |
| C Sélectonner tous                                                                                                    |                                                                                                    | Sélectionner le nom du rapport (facultatif) ③ Aide                                                                                                    |                                                                             |                                                                                             |                                              |                          |  |  |
| Ales de l'expéditeur     D de service     Renseignements sur l'expéditeur     Date d'envol                                                                                                    | expéditeur 🗖 N° de la facture<br>rice 🗖 N° du service<br>ementa sur Trabé par<br>Traté par fallas de<br>rutinasteur                                                                                             |                                                                                                    |                                                                             | Si vous désirez sauvegarder ce rapport, cochez cette option et<br>entrez un nom de rapport. |                                              |                          |  |  |
| Tuméro de service     Type de service     Mode de paiement     Facturer le transport à     Facturer les     droita/faxes/frais à     Renseignements aur le     destinataire     Poids     Votre référence     Numéro du bon de     commande | Entreprise     Type de cola     But     Options de signature     Estimation de tarit     Tarifs courants     Ristourne nette résile     Déclaration d'exportatio B13A canadienne     N- de licence d'exportatio | n<br>Dn                                                                                                    |                                                                             |                                                                                             | Anniulen Créer le t                          | apport                   |  |  |

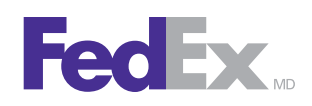

## Soutien

Pour obtenir un complément d'information sur l'Administration des expéditions :

- Utilisez l'outil d'aide rapide dans l'Administration des expéditions.
- Pour assistance technique, composez le 1.877.339.2774.